## **HOW TO VIEW MY TRANSCRIPT IN XELLO**

1. Login to Xello through ClassLink and select "College Planning"

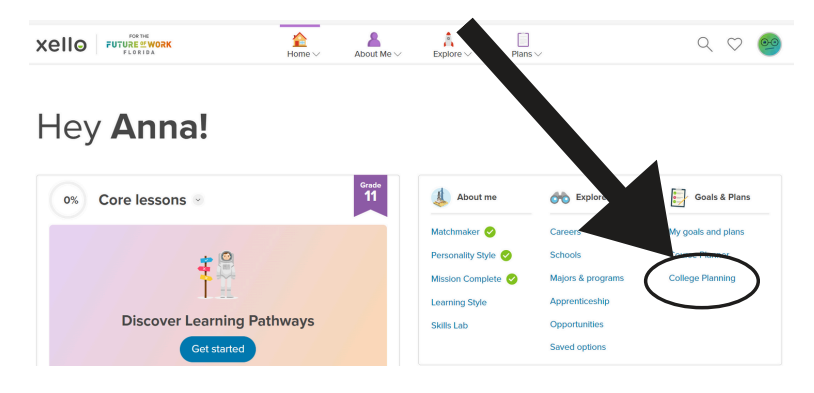

2. Click "View My Applications" under College Planning

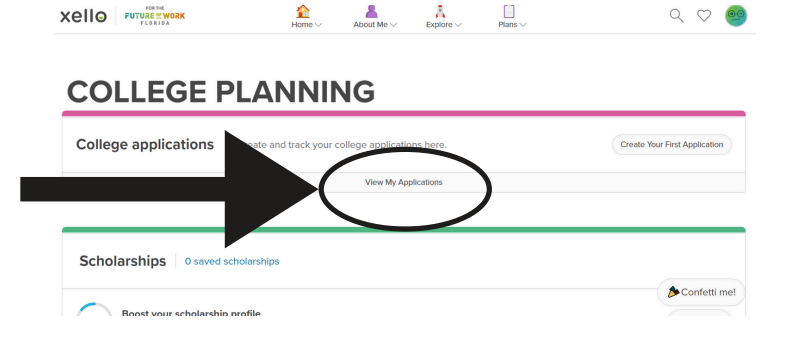

3. Scroll down to "Transcript" and click the file link.

| Xello Furda Control Function                                  | <mark>}</mark><br>Home∨ | About Me $\vee$                       | Explore V        | Plans V |
|---------------------------------------------------------------|-------------------------|---------------------------------------|------------------|---------|
| College applicatio                                            | ns                      |                                       |                  |         |
| Important dates                                               |                         |                                       |                  |         |
| DEC<br>1<br>2024<br>FAFSA open date<br>College Vear 2025-2026 | JUN<br>30<br>2025       | FAFSA close da<br>College Year 2025-2 | <b>te</b><br>026 |         |
| Transcript                                                    |                         |                                       |                  |         |
| O'DellA_InitialTranscript.pdf Type: Initial                   |                         | Uploaded: Se                          | p 29, 2024       |         |

4. A pop-up window will appear where you can save/print the file.

| O'Dettà InterTranscript.pdf. WORK                        | Home V About Me V Explore V                                           | Piens ~                                             | 200       |
|----------------------------------------------------------|-----------------------------------------------------------------------|-----------------------------------------------------|-----------|
| ≔   🗑 ~ – 🗸 Draw ~ 🖉   🖽   A <sup>®</sup>                | - + 🖂                                                                 |                                                     | 4   🖻 🕸 🕯 |
| ① This file has limited permissions. You may not have ac | ess to some features. View permissions                                |                                                     | ×         |
|                                                          |                                                                       |                                                     |           |
|                                                          | THE SCHOOL DISTRICT OF OSCEDLA COUNTY, FLORIDA<br>Official Transcript |                                                     |           |
|                                                          | dent Name: Graduation Date:                                           | School Name/Address<br>St. Cloud High School [0201] |           |